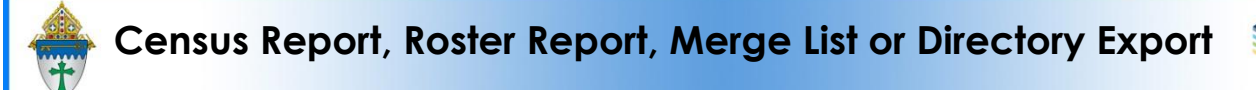

#### **Census Report**

- 1. Click Families to view all ACTIVE families.
- 2. Check mark any family or the check box in the bottom to select all active families.
- 3. Click Reports and choose \*Selected Household Facts. It's at the very top of the list.
- 4. You can enter any text you want to appear as the Report Title. Ie St. \_\_\_\_ Census Report.
- 5. Click **View Report** and then print.

## **Directory REPORTS:**

- 1. Click Contacts
- 2. Select all of your active contacts (or filter for a specific group)
- 3. Click Reports and choose one of these reports.
  - Selected Call List Enhance
  - Selected Directory 3 col
  - Selected Directory Households

**Merge list:** The merge list makes for a nice list because it has most contact information and opens in Excel so you can remove/reorder columns as you see fit

- 1. Click Contacts
- 2. Select all of your active contacts (or filter for a specific group)
- 3. Click Reports and choose Selected Mail Merge: 1 per family Erie V2

# **Directory EXPORT –** often used when working with a directory company:

- 1. Click Families and change the view to Directory Export active contacts by household
- 2. Click Actions and choose Export. It should open into Excel. If not you'll find it in your downloads folder.
- 3. Delete the first 4 columns. They are always garbage.
- Use Excel's Text to Columns feature to split the Heads first names column into two columns (Steps A-G below) and to split the Minor Children first names column into separate columns (Steps I-VII).

## To split the Heads first names into separate columns:

- A. Insert 2 blank columns before column c.
- B. Highlight column b
- C. Click the Data ribbon and choose Text to columns
- D. Put a dot next to Deliminted and click Next
- E. Check mark Comman and click Next and then Finish.
- F. The wife will be in column B.
- G. The husband will be in Column C. Column D will probably be blank but I always insert an extra. Check it over. If it is blank trash it.

## To split the Minor Children first names into separate columns:

- I. Scroll down to find the family with the most kids.
- II. Insert that many blank columns Plus 1 before column f.
- III. Highlight column e
- IV. Click the Data ribbon and choose Text to columns
- V. Put a dot next to Deliminted and click Next
- VI. Check mark Comman and click Next and then Finish.
- VII. The kids will be in the columns that you just added. One of the columns will probably be blank. Check it over. If it is blank trash it.

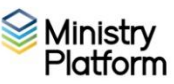